# KenCoM初回登録方法 ご

## (1)kencomアプリをダウンロード

kencomをご利用いただくには、アプリをダウンロードする必要があります。 以下2つの方法を参考にダウンロードしてください。 ・ブラウザ検索またはApp Store、Google Playにて「kencom」と検索し、kencomアプリをダウンロード ・PCで「kencom」と検索し、表示された2次元コード(QRコード)を読み込んで、アプリストアからkencomアプリをダウンロード

### (2)kencomアプリを起動し、新規登録

「健康保険・共済組合または会社」を選択し、団体ID「06240436」を入力。

# (3)アカウント作成

「アカウント作成をはじめる」をタップ。続いてメールアドレスを入力し、パスワードを設定して「次へ」をタップ。

(QRコード)

### 9:41 .ul 🗢 🔳 9:41 al 🗟 🔳 9:41 .ul 🕆 🔲 9:41 .ul 🕆 🔲 9:41 ul 🕆 🔳 < アカウ⋯ メールアドレス登録</p> ✓ メールアド… パスワード登録 く 戻る 団体選択 < 団体登録 団体ID惣証 < 自治体確認 アカウント作成 メールアドレス パスワード どちらの案内で 案内をご確認ください kencom を知りましたか? taro@kencom.com ..... 0 健康保険・共済組合または会社から 案内された 団体ID を入力してください 続けてアカウントを 作成しましょう! パスワード設定の条件 🙂 kencom ✓ 8文字以上20文字以下 2種類以上の文字を含む(英大文字・英小文字・ 数字・記号) ✓ 推測されにくい文字列 ıiii 自治体 健保・会社 団体ID メールアドレス・パスワードを 登録します 自治体 選択 ご注意 ・登録したメールアドレスは次回以降ログインす る際に必要になります。 健康保険・共済組合または会社 選択 認証する っからのお知らせや通知を受け取るメー ルアドレスになります。 カウント作成をはじめる

### (4)アカウント確認

チェックボックスの各項目をお読みいただいた上でチェックを入れ、「承認メールを送信」をタップ。 設定したメールアドレスに届く承認メールに記載された「ワンタイムパスワード」を10分以内に入力して「承認する」をタップ。

### (5)保険証の登録 メニュー画面から「JSR健康(

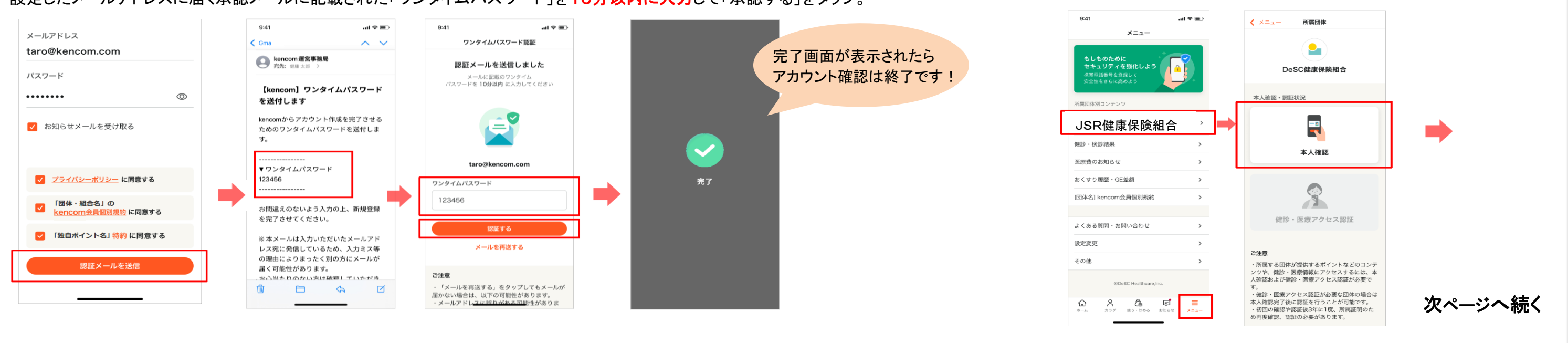

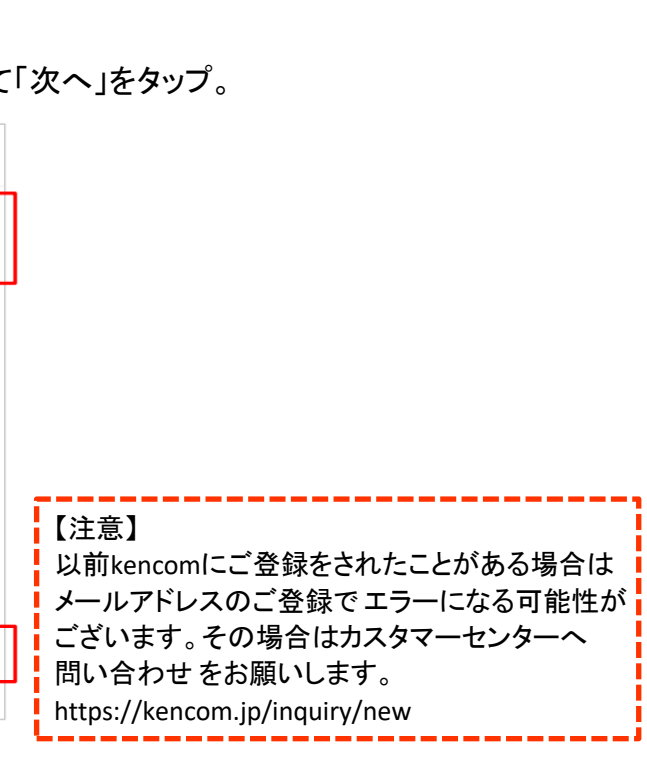

### メニュー画面から「JSR健康保険組合」をタップいただき、「本人確認」をタップ。

「次へ」をタップして、保険者番号「06240436」を入力して「次へ」をタップ。 健康保険証に記載されている「記号」と「番号」を入力し「次へ」をタップ。

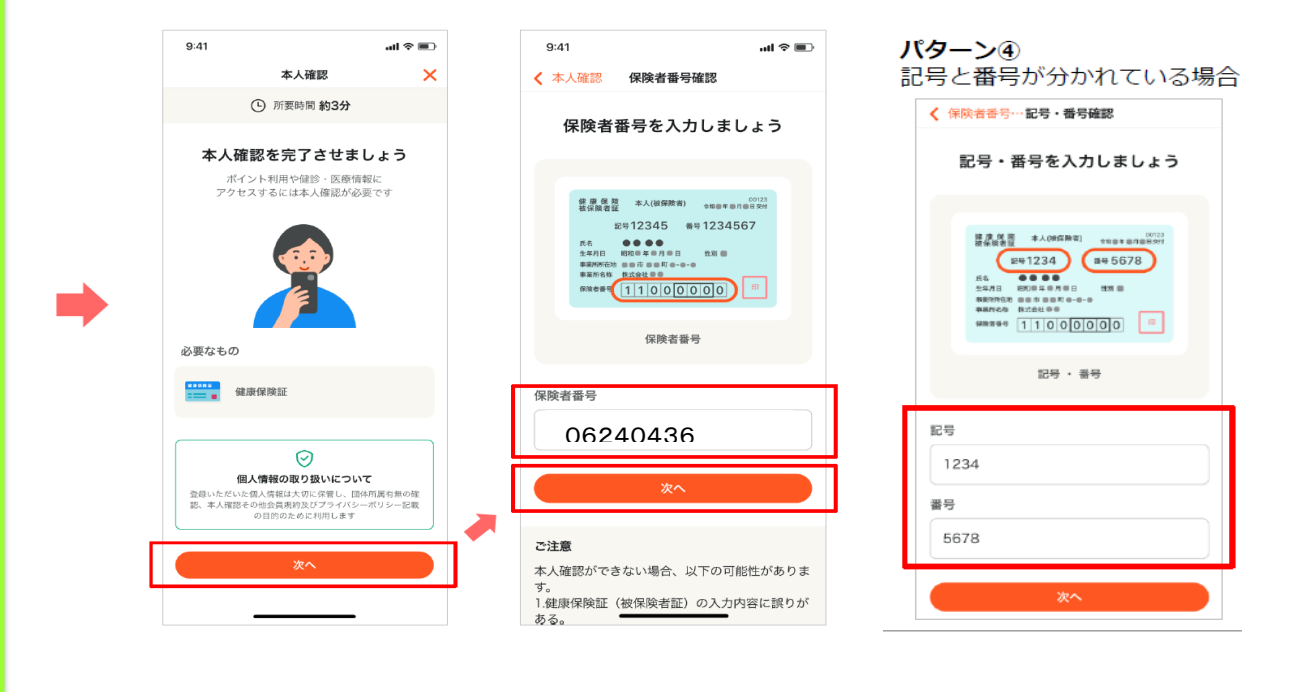

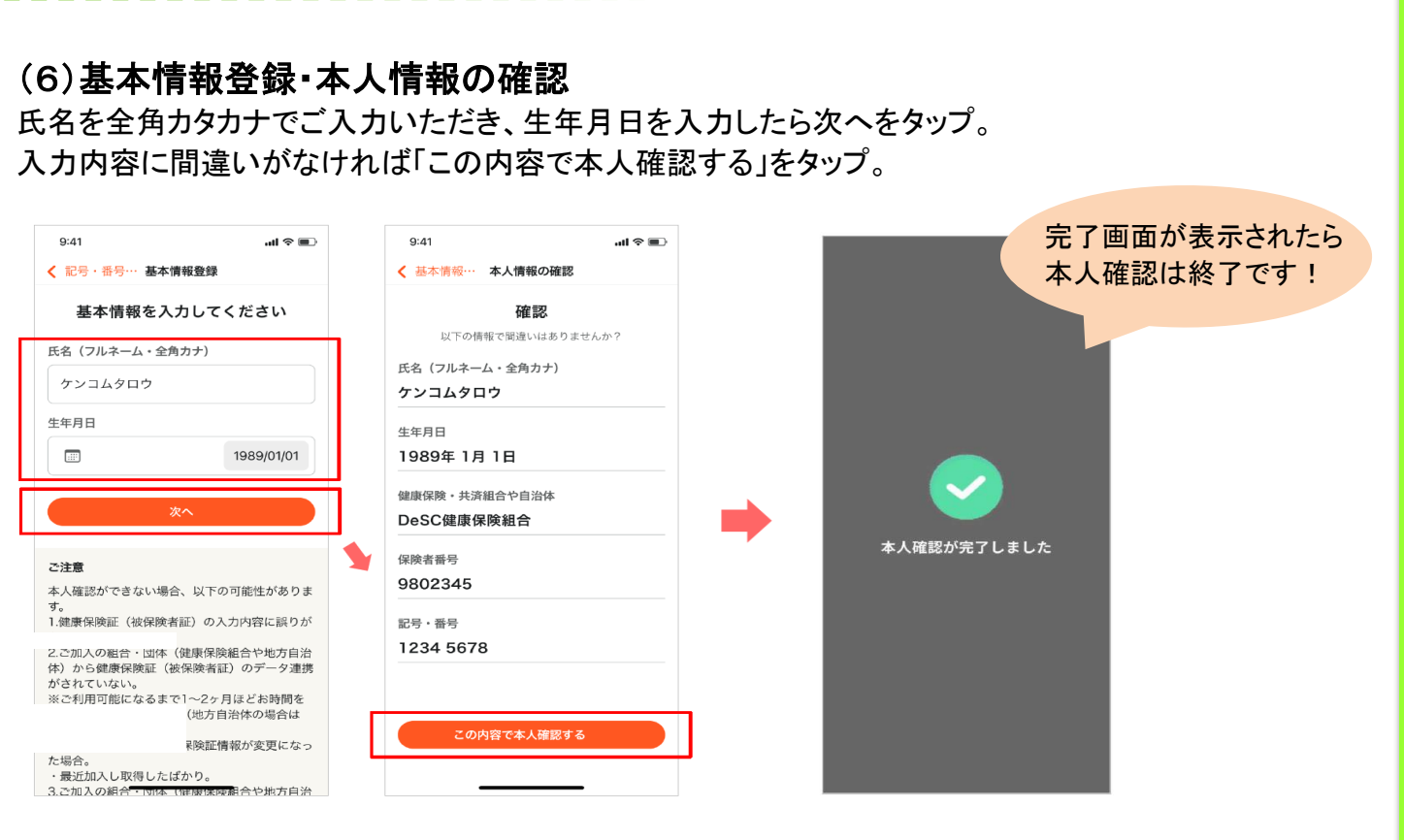